## Сброс пароля для регистраторов серии EVD-\*\*\*, EVN-\*\*\* (выпуск 2021-2024).

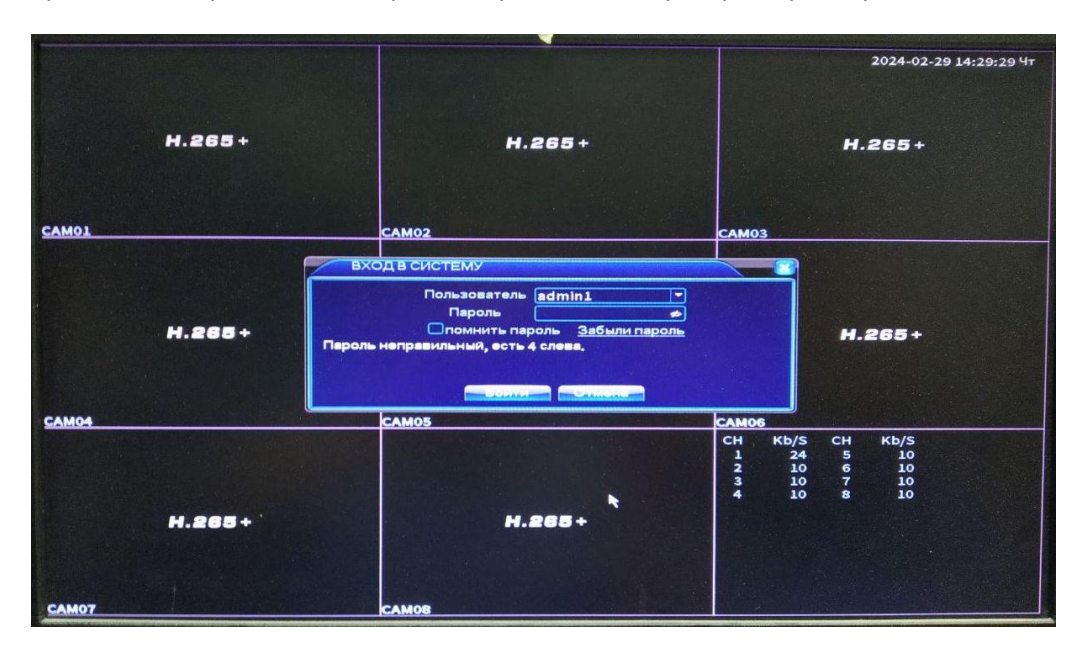

При вводе неправильного пароля вы увидите следующую картинку.

При 5-кратном вводе неправильного пароля учетная запись блокируется на 30 минут.

Нажмите «Забыли пароль».

| - |        | H.265                                           |          | H.2      |
|---|--------|-------------------------------------------------|----------|----------|
|   | Пожалу | йста, ответьте на эти вопросы, чтоб<br>% пароль | <b>u</b> |          |
|   | Вопрос | Какие последние пять цифр номера                |          |          |
|   | Bonpoc | Какую учетную запись электронной                |          |          |
|   | Ответ  | SLIDY COLOR IN TH                               |          |          |
| - |        |                                                 |          | 2        |
|   |        |                                                 |          |          |
|   |        |                                                 |          |          |
|   |        |                                                 |          | <b>N</b> |
|   |        |                                                 |          |          |
|   |        |                                                 |          |          |

Если вы не знаете ответов на контрольные вопросы, нажмите «Забудьте ответ?».

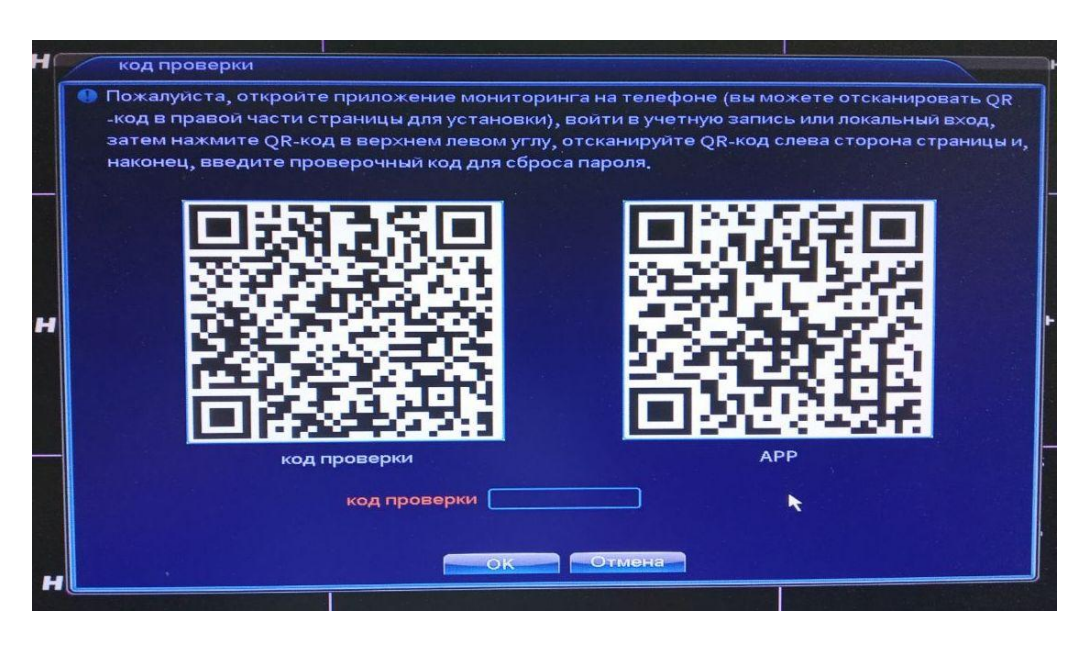

Правый QR-код – ссылка для скачивания на смартфон приложения «XMeye / XMeyePro».

С помощью любого сканера QR-кодов на смартфоне отсканируйте содержимое **Левого** QR-кода (код проверки).

Расшифровку/содержимое кода **В ВИДЕ ТЕКСТА** отправьте нам на почту (support@pallady.ru), в ответном письме мы вышлем мастер пароль. Фотографии кода сервисом не рассматриваются.

Или же попробуйте самостоятельно получить мастер пароль. В приложении XMeye / XMeyePro

Без входа в облачный аккаунт: нажмите слева внизу локальный вход, далее слева вверху сканирование, отсканируйте левый QR-код с регистратора, приложение выдаст мастер пароль.

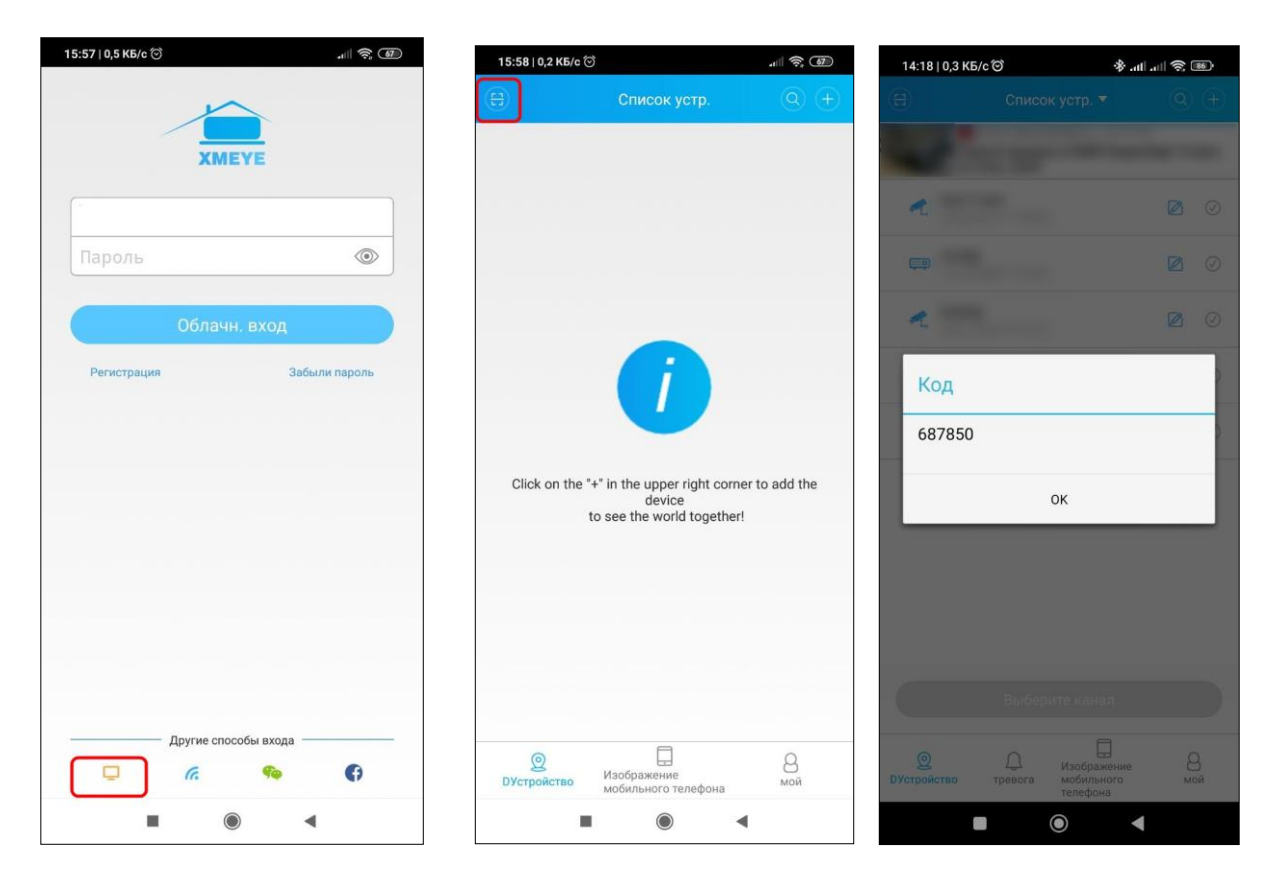

Войдя в свой облачный аккаунт: нажмите слева вверху сканирование, отсканируйте левый QR-код с регистратора, приложение выдаст мастер пароль.

| 14:22   6,5 K5/c ☉                                                                                                    | .ı⊫ ≑ @          | 14:18   0,3 КБ/с 🎯 🚸                                                                                                    | all all 📚 💌 |
|----------------------------------------------------------------------------------------------------|------------------|----------------------------------------------------------------------------------------------------|-------------|
| 🕀 Список устр. 🔻                                                                                                    | $\bigcirc$ $(+)$ | 😑 Список устр. 🔻                                                                                                    |             |
|                                                                                                    |                  | And Personne of the local division in which the local division in the local division in |             |
| A                                                                                                    |                  | •                                                                                                    | 0           |
| •                                                                                                    |                  | -                                                                                                    |             |
| *                                                                                                    |                  | *                                                                                                    | 0           |
| <ul> <li>A second second s</li></ul> |                  | Код                                                                                                    | 2           |
| <                                                                                                    |                  | 687850                                                                                                    | 2           |
|                                                                                                    |                  | ок                                                                                                    |             |
| 2 <sup>mhaon-ma<sup>th</sup></sup>                                                                                                    |                  |                                                                                                    |             |
| < 100 H                                                                                                    |                  |                                                                                                    |             |
|                                                                                                    |                  | Выберите канал.                                                                                                    |             |
| <ul> <li>Дустройство</li> <li>Дустройство</li> <li>Дустрой</li></ul>                                                                                                    | В                | 2 Дани Изображение<br>DУстройство тревога наобильного<br>тревога наобильного                                                                                                    | В           |
|                                                                                                    |                  |                                                                                                    | •           |

После получения 6-значного матер пароля, его надо ввести на регистраторе в поле «код проверки».

Далее регистратор предложит дважды ввести новый пароль (не менее 6 символов, буквы и цифры).

| 1                                       | Пароль Изменить                                                                                                 |
|-----------------------------------------|----------------------------------------------------------------------------------------------------|
| Non- Non- Non- Non- Non- Non- Non- Non- | Пользователь <u>admin1 т</u><br>Новый                                                                           |
|                                         | рекомендуется, чтобы пароль был не менее 6 символов в виде цифр + букв.                                         |
|                                         |                                                                                                    |
|                                         |                                                                                                    |
|                                         |                                                                                                    |
|                                         | e terrerene and an an an an an an and the set of the set of the set of the set of the set of the set of the set |

## Сброс пароля для архивных моделей регистраторов (выпуск до 2021).

В окне авторизации поле пароля оставьте пустым и нажмите ОК. Если вы попадаете в главное меню, значит пароль на регистратор не установлен.

В случае, если получаем сообщение «неверный пароль» необходимо мышкой навести на буквы или клавиатуру правее поля ввода пароля и нажать на вопрос.

|            | ВХОД В СИСТЕМУ                                                        |            |
|------------|-----------------------------------------------------------------------|------------|
|            | Пользователь <mark>admin — — — — — — — — — — — — — — — — — — —</mark> |            |
|            | ОК Отмена                                                             |            |
|            |                                                                       |            |
| 1080N(AHD) |                                                                       | 1080N(AHD) |

В открывшемся окне с контрольными вопросами необходимо проверить наличие на полях открывшегося окна строку кей (Key) с цифрами. Цифры необходимо оправить нам на почту, ответным письмом мы вышлем мастер пароль.

Если цифр нет, необходимо закрыть данное окно и еще несколько раз ввести любой пароль пока не заблокируется учетная запись. После того как учетная запись заблокируется рядом с вопросом появится значок QR кода.

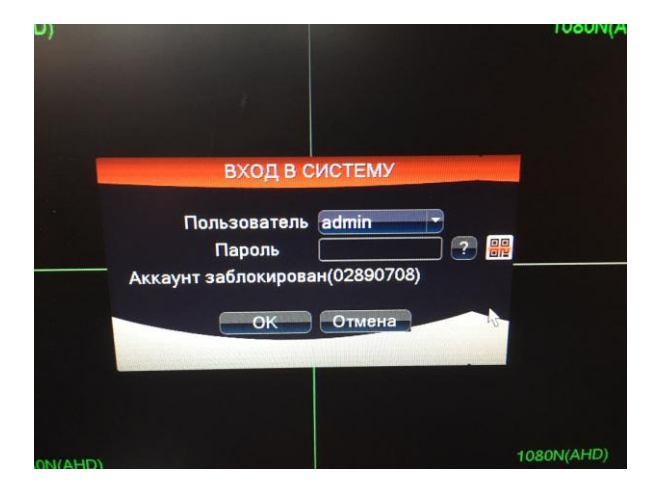

При нажатии на данный значок QR код развернется на полный экран

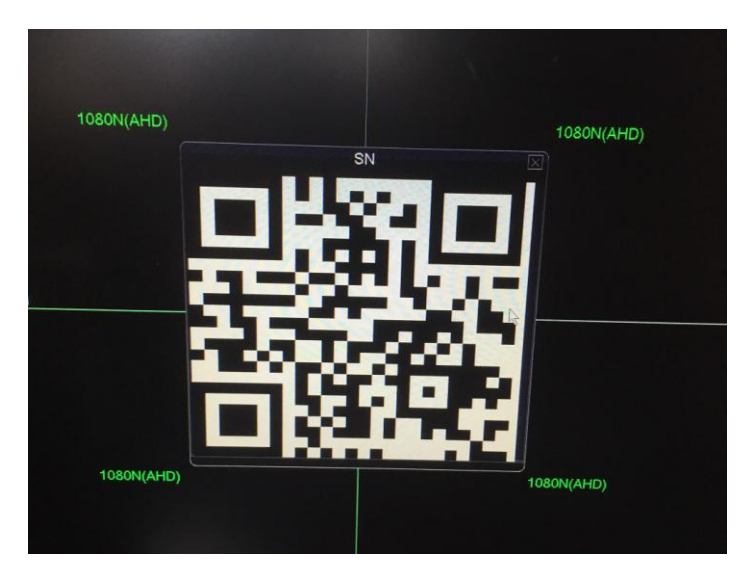

Далее используя любое приложение для смартфона необходимо считать содержимое данного кода и

**В ВИДЕ ТЕКСТА** отправить нам на почту, в ответном письме мы вышлем мастер пароль. Фотографии кода сервисом не рассматриваются.

Если, несмотря на все манипуляции, у вас отсутствует Key/QR код, то Вам необходимо написать дату установленную на регистраторе в правом верхнем углу. В ответ мы вышлем мастер пароль.